# Mobilna Karta Dużej Rodziny – trzy proste kroki.

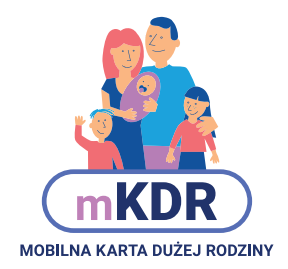

Ministerstwo Rodziny, Pracy i Polityki Społecznej

#### Złóż wniosek •

Korzystać z mobilnej Karty Dużej Rodziny możesz po złożeniu wniosku on-line na <u>http://www.empatia.mpips.gov.pl/</u>

Wniosek możesz też złożyć w urzędzie miasta/gminy.

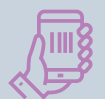

### Dostęp do aplikacji

Po pozytywnym rozpatrzeniu wniosku na adres e-mail dostaniesz numer swojej karty. Na numer telefonu podany we wniosku dostaniesz hasło jednorazowe. Dane te będą Ci potrzebne do zalogowania się w aplikacji.

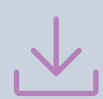

#### Pobierz aplikację mobilną

Ściągnij **bezpłatną** aplikację mobilną z <u>Google Play</u>, bądź <u>Apple Store</u> na swój telefon.

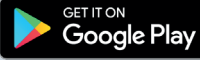

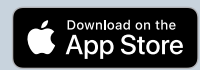

### Korzystaj z mKDR

Δ

Teraz możesz korzystać z aplikacji. Masz dostęp do kart pozostałych członków rodziny (jeśli jesteś rodzicem) i zniżek partnerów.

Ministerstwo Rodziny, Pracy i Polityki Społeczn

0

 $\Box$ 

16:54

JA I MOJA RODZINA

= Pulpit

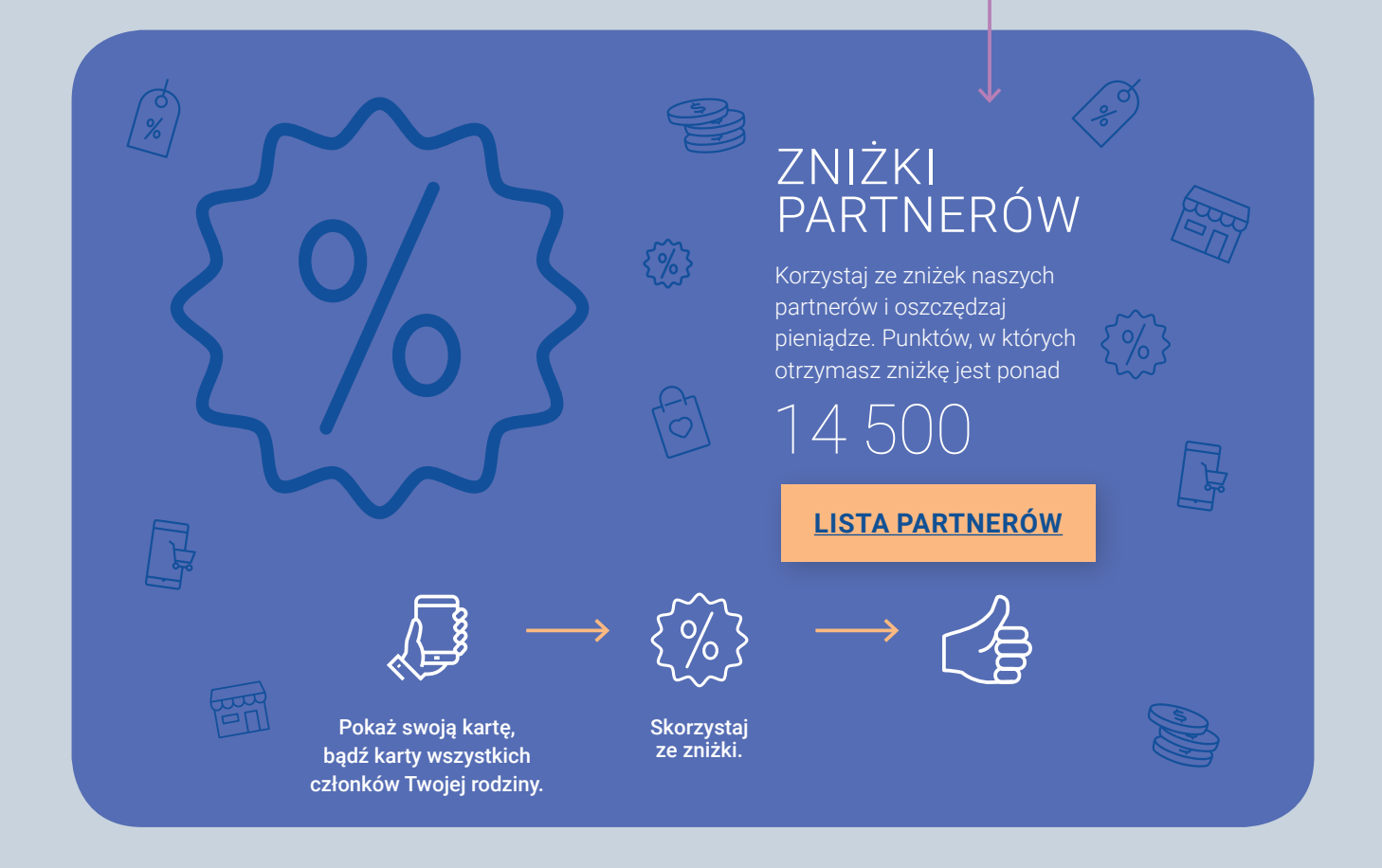

### INSTRUKCJA OBSŁUGI APLIKACJI MOBILNEJ MKDR

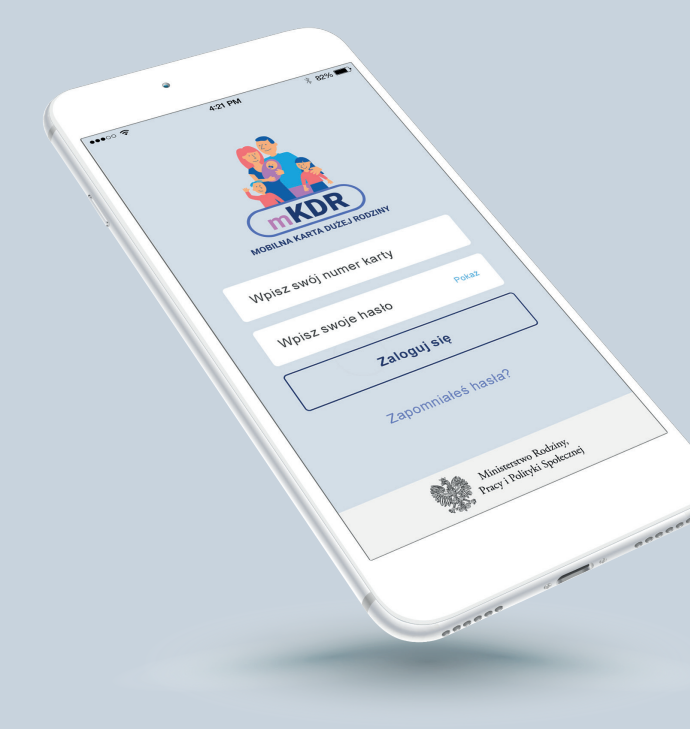

### Logowanie do aplikacji mKDR

#### Aby się zalogować:

- > uruchom Aplikację mKDR
- > wpisz numer swojej Karty Dużej Rodziny
- > wpisz hasło jakie ustawiłeś przy pierwszym logowaniu

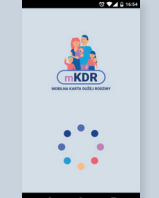

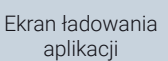

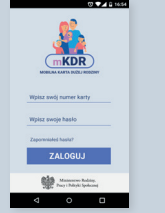

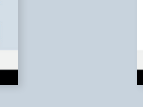

Ekran logowania

Ekran pulpitu aplikacji po zalogowaniu

- 🕦 Numer karty znajdziesz w e-mailu powitalnym o karcie lub na karcie tradycyjnej (plastikowej), jeżeli taką masz.
- j Jeżeli już logowałeś się do aplikacji to numer karty jest zapamiętany i nie musisz wpisywać go ponownie.
- () Jeżeli masz hasło jednorazowe z SMS wpisz je w polu **Wpisz swoje hasło.**

W kolejnym kroku aplikacja poprosi Cię o zmianę hasła na własne.

#### Reset hasła

Jeżeli nie pamiętasz hasła naciśnij **ZAPOMNIAŁEŚ HASŁA** i podaj swój numer karty.

- Na adres e-mail podany we wniosku o kartę otrzymasz link do zmiany hasła. Otwórz otrzymany link i ustaw nowe hasło. Jeżeli link nie otwiera się automatycznie skopiuj go ze swojej poczty do paska adresu w przeglądarce internetowej.
- Jeżeli dostałeś już hasło jednorazowe w SMS, ale go nie pamiętasz również naciśnij ZAPOMNIAŁEŚ HASŁA i podaj swój numer karty.

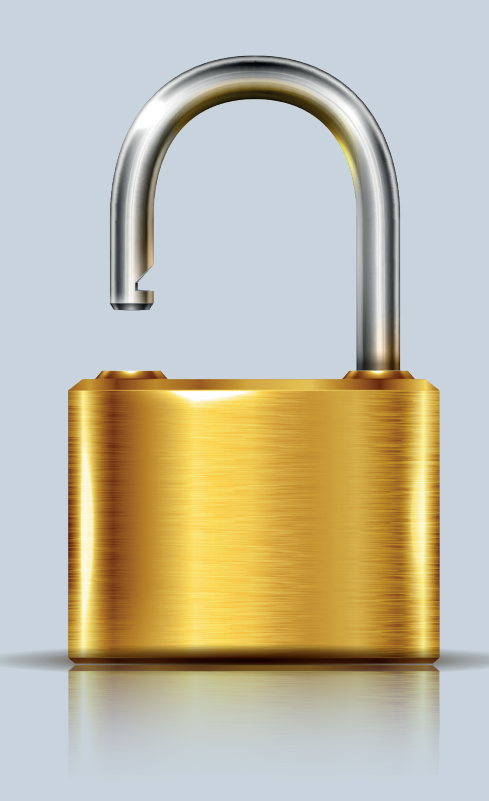

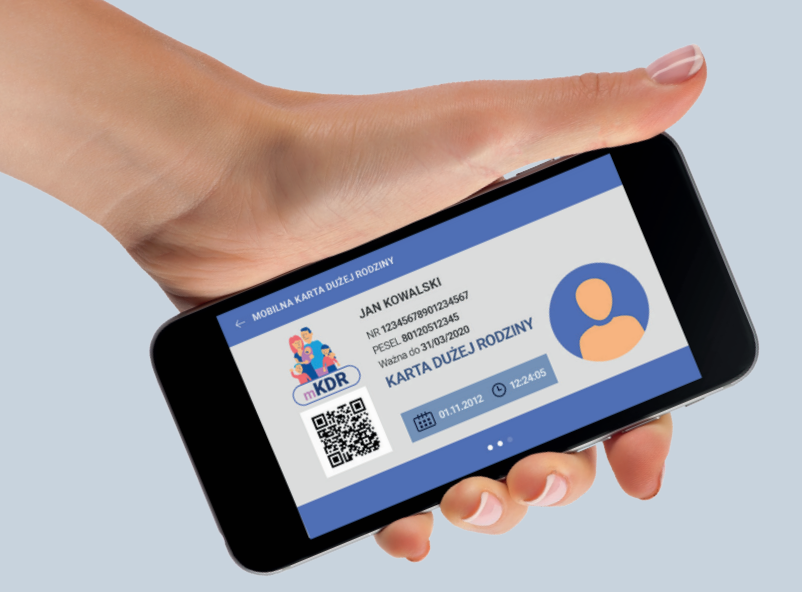

#### Wyświetlenie mobilnej Karty Dużej Rodziny

#### Aby wyświetlić mobilną Kartę Dużej Rodziny:

- > zaloguj się do Aplikacji mKDR
- > naciśnij na ikonę lub zdjęcie (jeżeli ustawiłeś) osoby, której kartę chcesz wyświetlić
- i Na mobilnej karcie znajdują się takie same dane jak na karcie tradycyjnej (plastikowej).
- i Autentyczność karty potwierdza data i upływający czas.
- Jeżeli chcesz możesz ustawić zdjęcie, które będzie widoczne na karcie. Zdjęcie nie jest konieczne, aby korzystać z karty i nie musisz go ustawiać, jeśli nie chcesz.

### Wyszukiwanie Partnera Karty Dużej Rodziny

#### Aby znaleźć Partnera, który przyznaje zniżki po okazaniu karty:

 Naciśnij na ikonę ustawień w lewym górnym rogu ekranu (trzy poziome kreski)

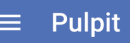

- > Naciśnij "Partnerzy"
- > Naciśnij na ikonę branży, aby zobaczyć nazwę, oferowane zniżki i dane teleadresowe Partnera

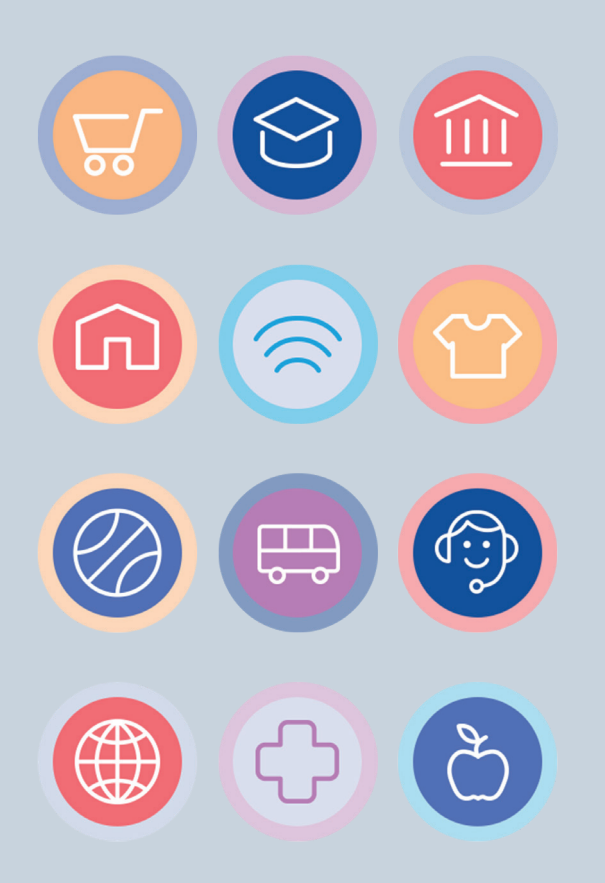

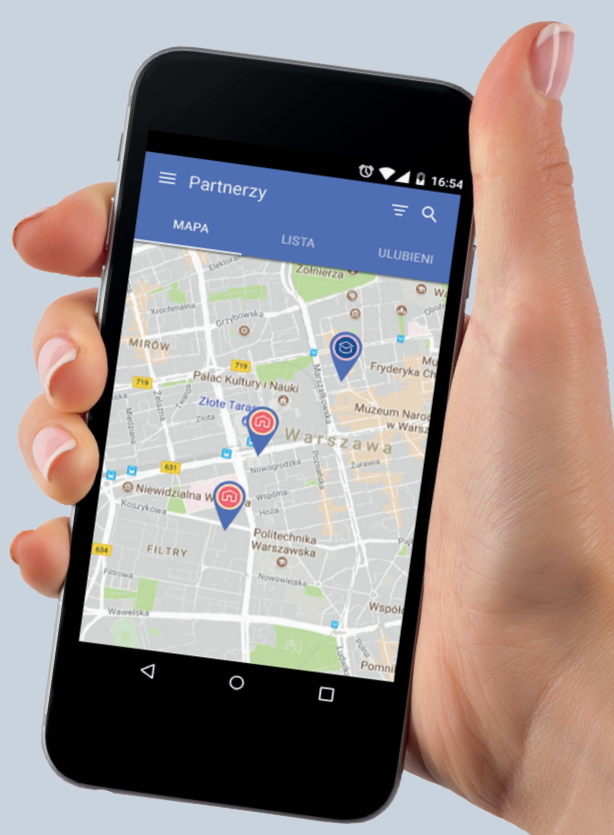

- Możesz wyszukać Partnera po nazwie lub słowach kluczowych. Możesz też filtrować Partnerów wg branży.
- Mapę możesz przesuwać, przybliżać lub oddalać.
- 1 Nazwy i adresy Partnerów aktualnie widocznych na mapie znajdziesz na liście.
- W opisie Partnera naciśnij przycisk nawigacji, aby wyznaczyć trasę za pomocą domyślnej aplikacji nawigacyjnej w Twoim urządzeniu.

### Ustawienie zdjęć użytkowników

#### Aby ustawić zdjęcie widoczne na karcie:

- > zaloguj się do Aplikacji mKDR
- > naciśnij na ikonę ustawień w lewym górnym rogu ekranu (trzy poziome kreski)

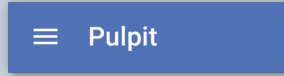

- > naciśnij Ja i moja rodzina
- > naciśnij osobę, której zdjęcie chcesz ustawić
- > naciśnij DODAJ ZDJĘCIE, aby wybrać zdjęcie
  - z urządzenia lub zrobić je aparatem.
    - Dodawane zdjęcie możesz przyciąć, aby ustawić tylko fragment zdjęcia.
    - W polu Pokazuj jako możesz wpisać tekst widoczny na ekranie pulpitu – np. zdrobnienie dla swojego dziecka.

Na wyświetlanej karcie będzie zawsze widoczne pełne imię i nazwisko.

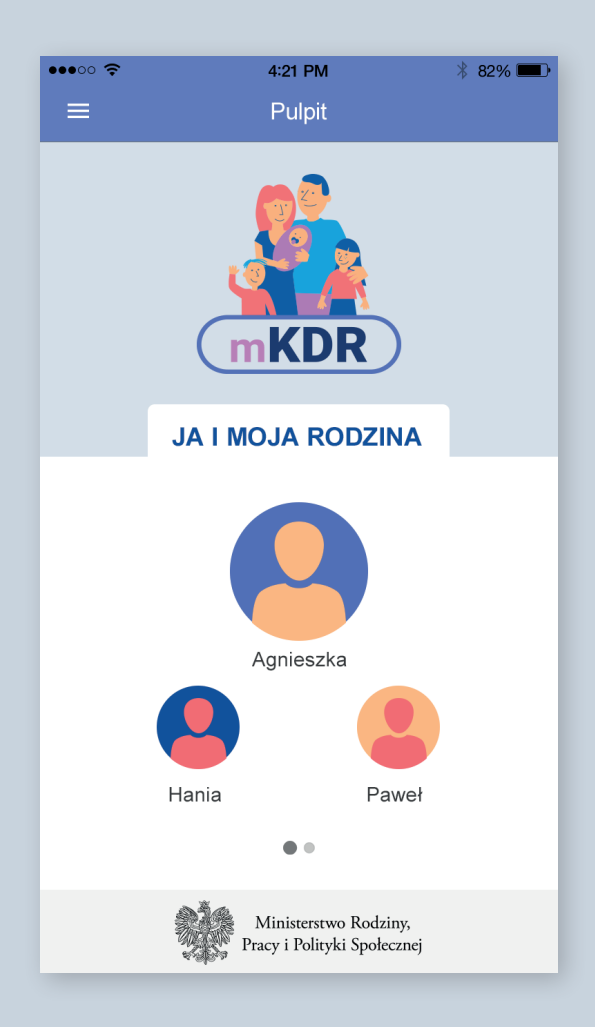

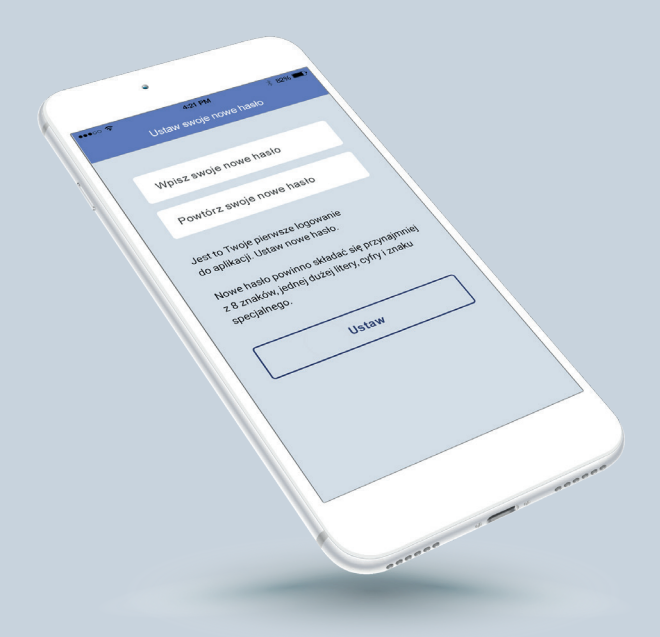

## Zmiana hasła

#### Aby zmienić hasło:

- > zaloguj się do Aplikacji mKDR
- naciśnij na ikonę ustawień w lewym górnym rogu (trzy poziome kreski)

#### ≡ Pulpit

- > naciśnij Zmień hasło
- > zostaniesz automatycznie zalogowany w przeglądarce internetowej na stronie <u>www.mkdr.gov.pl</u>
- > w sekcji HASŁO naciśnij Zmień hasło
- > wpisz obecne hasło
- > wpisz i powtórz nowe hasło
- > naciśnij ZMIEŃ

Hasło możesz zmienić bez otwierania aplikacji mobilnej – wystarczy, że wejdziesz na stronę <u>www.mkdr.gov.pl</u> i zalogujesz się numerem karty oraz hasłem do aplikacji.

### Limit urządzeń i usunięcie urządzenia

Aplikacji mKDR możesz równocześnie używać na 5 urządzeniach. Jeżeli chcesz dodać kolejne urządzenie najpierw usuń jedno z wcześniej używanych.

#### Aby usunąć urządzenie:

- > wejdź na stronę www.mkdr.gov.pl
- > zaloguj się numerem karty oraz hasłem do aplikacji
- > naciśnij Zarządzaj urządzeniami
- > naciśnij Usuń przy urządzeniu, którego już nie będziesz używać i potwierdź usunięcie

#### URZĄDZENIA

### używasz aplikacji na tylu urządzeniach 4/5

Zarządzaj urządzeniami

#### Brak dostępu

Jeżeli nie masz jeszcze dostępu złóż wniosek o Kartę Dużej Rodziny. Możesz to zrobić on-line pod adresem

#### wnioski.mpips.gov.pl/ewnioski/

- Jeżeli złożyłeś już wniosek poczekaj na e-mail z numerem karty oraz SMS z hasłem jednorazowym. Zostaną wysłane na adres e-mail i numer telefonu podane we wniosku o kartę.
- i Z dodatkowymi informacjami możesz zapoznać się na stronie http://www.empatia.mpips.gov.pl

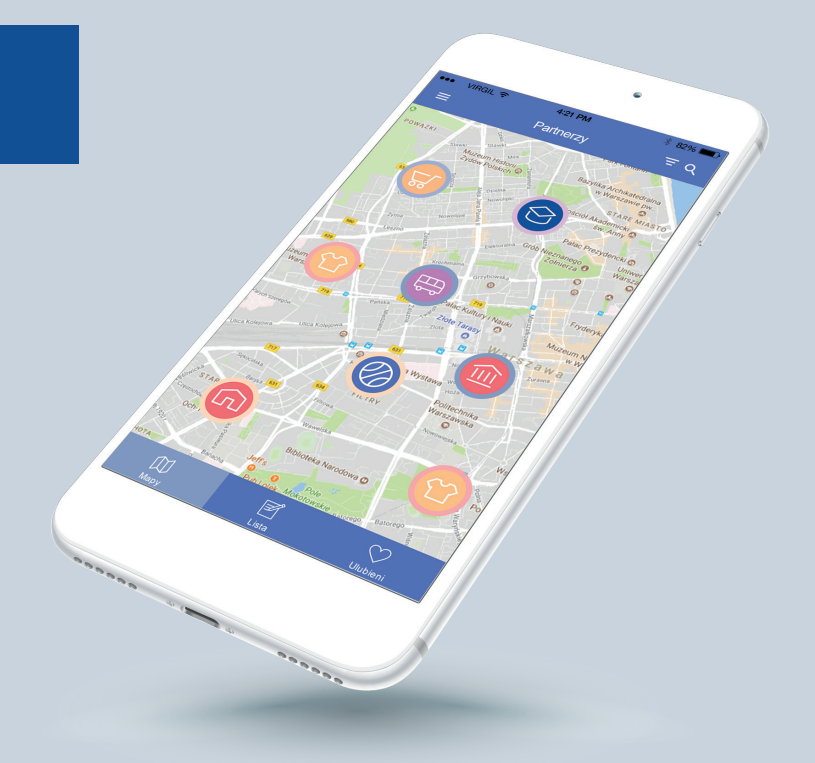

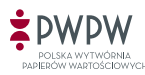

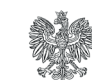